## Istruzioni per la compilazione del modulo di domanda

- 1- Effettuare il download del modulo di domanda<sup>1</sup>.
- 2- Compilare i campi presenti nelle varie sezioni del modulo di domanda.
- 3- Selezionare il pulsante "Verifica modulo" per controllare che non ci siano errori di compilazione o campi obbligatori non compilati; salvare il file mano a mano che si compilano i vari campi ed al termine della compilazione.
- 4- Per terminare la compilazione ed impedire successive modifiche sui vari campi selezionare il pulsante "Chiudi modulo".
- 5- Firmare digitalmente il modulo di domanda<sup>2</sup>

<sup>&</sup>lt;sup>1</sup> Non compilare il modulo nel browser ma effettuare il download e salvare una copia sul proprio PC; aprire il documento con Adobe Reader (con versioni successive alla 9)

<sup>&</sup>lt;sup>2</sup> La Firma digitale deve essere esterna al documento; si raccomanda di non rinominare il file dopo aver inserito la firma digitale.